## 【翌月分のセミナーを予約される場合】

システム上、初期画面では当月開催のセミナーしか表示されなくなっておりますので、 翌月分のセミナーをご予約される際は、以下の操作をお願いいたします。

| $\rightarrow$ | € 🔒 itsuaki.com/yoyaku/webreserve/datesel?str_id=8698823302&stf_id=0&rmen_id=63758 |                          |                      |       |           |          |           |     | ☆ |  |
|---------------|------------------------------------------------------------------------------------|--------------------------|----------------------|-------|-----------|----------|-----------|-----|---|--|
|               |                                                                                    | <b>①</b> 予約専用TEL 03<br>当 | ください                 | 0     |           |          |           |     |   |  |
|               |                                                                                    | ← 戻る                     |                      | 日時を選択 |           |          |           |     |   |  |
|               |                                                                                    | 施設を選択 メニューを選             | r 🔪                  | 日時を選択 | $\rangle$ | ご予約情報を入力 | $\rangle$ | 完了  |   |  |
|               |                                                                                    | ×=-                      | 予約日                  |       |           |          |           |     |   |  |
|               |                                                                                    | 【10/14(水)BIG TREE投資戦 🗸   | 2020/09/25           |       | ~         |          |           |     |   |  |
|               |                                                                                    |                          |                      |       |           |          |           |     |   |  |
|               |                                                                                    |                          |                      |       |           |          | 日週        | 月一覧 |   |  |
|               |                                                                                    | 日付時刻                     |                      | ,     | -L=       |          | -         | 予約  |   |  |
|               |                                                                                    | 25                       | こちらをクリックし、翌月を表示させます。 |       |           |          |           |     |   |  |

① リンク URL をクリックすると、このような画面が現れますので、赤枠部分をクリックしてください。

| → C ( | itsuaki.com/yoyaku/webreserve/date | せください。                   | ×                    |       |              |
|-------|------------------------------------|--------------------------|----------------------|-------|--------------|
|       | <b>←</b> 戻る                        | 日時初                      | を選択                  |       |              |
|       | 施設を選択                              | メニューを選択 日時を              | 注選択 ご予約情報を入力         | > 完了  |              |
|       | メニュー                               | 予約日                      |                      |       |              |
|       | 【10/14(水)BIG TREE投資戰…              | 2020/10/1                | ~                    |       |              |
|       | 今月 < >                             |                          |                      | 日週月一覧 |              |
|       | 日付時刻                               |                          | Х <b>—</b> —         | 予約    |              |
|       | 2020/10/14 20:00                   | 【10/14 (水) BIG TREE投資戦略セ | ミナー「コロナショックを克服し未来へ」】 | 予約可能  | - こちらから予約画面へ |

② 該当セミナーが表示されますので、赤枠の「予約可能」ボタンよりご予約画面へお進みください。